# Asset allocation cheat sheet

The Asset allocation report is designed to:

- benchmark asset class returns
- calculate a composite index return for comparison with the portfolio's performance
- compare current allocations to target allocations.

## To generate an Asset allocation report:

- 1. Ask your administrator to create a strategy template
- **2.** Set your portfolio's strategy.
- 3. Generate the report.

## **Strategy templates**

Strategy templates are asset allocation strategies that are created by your administrators so you can link them to your clients' portfolios.

### To create a strategy template:

- 1. From the **Portfolio Details** menu, click **Asset Allocation**.
- 2. From the STRATEGY TEMPLATES tab, click **New strategy**.

## Asset allocation

#### 01 Jul 2015 to 06 Jun 2016

#### Comparison of returns

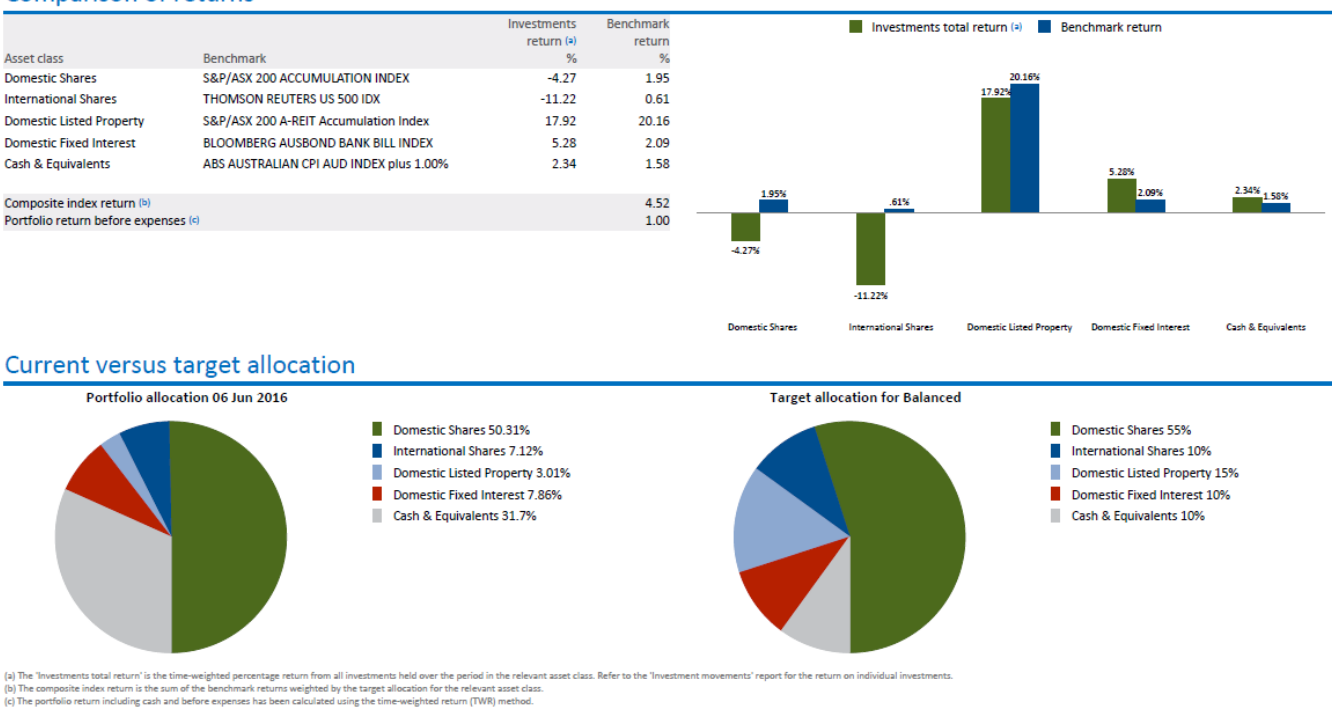

## Setting the portfolio strategy

Portfolio strategies are set from the Portfolio Details > Asset Allocation screen. If you offer a tailored service for your client, a strategy template may not be appropriate. In this case, if you have update access to the portfolio, you have the option to set custom targets.

| Asset allocation targets                                                                                         |                                    |                                                                    | You have the                                                                                                    | optior   | n to set fixe | ed targets                                                                                 |                                             |           |         |         |
|----------------------------------------------------------------------------------------------------|------------------------------------|--------------------------------------------------------------------|----------------------------------------------------------------------------------------------------|----------|---------------|--------------------------------------------------------------------------------------------|---------------------------------------------|-----------|---------|---------|
| THIS PORTFOLIO STRATEGY TEMPLATES           Strategy         Overrides                                           |                                    |                                                                    | and/or a range. If you want to calculate<br>a composite index return you should<br>always enter at least fixed targets. |          |               |                                                                                            |                                             |           |         |         |
| Targets over time                                                                                                | Custom targets 03 Jul 2016 to 12   | Jul 2016 Save                                                      |                                                                                                    |          |               |                                                                                            |                                             |           |         | in day  |
| Since 13 Jul 2016 X<br>Balanced Portfolio                                                                        | Asset class <u>Show 0% targets</u> | Fixed target allocatio                                             | ion Target allocation range                                                                                             |          |               | Benchmark ind                                                                              | for just the asset classes with a target.   |           |         |         |
| 03 Jul 2016 to 12 Jul 2016 X                                                                                     | Growth assets                      |                                                                    |                                                                                                    |          |               |                                                                                            |                                             |           |         |         |
| New targets                                                                                                    | Domestic Shares                    | 75 %                                                               | %                                                                                                    | to       | %             | S&P/ASX 200                                                                                | 00 ACCUMULATION INDEX • + % p.a.            |           |         | p.a.    |
|                                                                                                    | Domestic Listed Property           | 10 %                                                               | %                                                                                                    | to       | %             | S&P/ASX 200                                                                                | SX 200 A-REIT ACCUMULATION INDEX V + % p.a. |           |         | p.a.    |
|                                                                                                    | Total growth assets 85 %           |                                                                    |                                                                                                    |          |               |                                                                                            |                                             |           |         |         |
| Click <b>New Targets</b> to link a strategy template or set                                                      | Income assets                      |                                                                    |                                                                                                    |          |               |                                                                                            |                                             |           |         |         |
|                                                                                                    | Domestic Fixed Interest            | 15 %                                                               | % to % RBA CASH RATE INDEX                                                                                              |          |               |                                                                                            |                                             | • +       | 1 %     | p.a.    |
| custom targets.                                                                                                  | Total income assets 15 %           |                                                                    |                                                                                                    |          |               |                                                                                            |                                             |           |         |         |
|                                                                                                    | Total 100 %                        |                                                                    |                                                                                                    |          |               |                                                                                            |                                             |           |         |         |
|                                                                                                    |                                    |                                                                    |                                                                                                    |          |               |                                                                                            | You can add a                               | margin to | the ber | ichmark |
| To set the portfolio's strategy:                                                                                 |                                    | for +206884 ×                                                      |                                                                                                    |          |               | return. For example, this will display on the report as <b>RBA CASH RATE INDEX PLUS 1%</b> |                                             |           |         |         |
| 1. Click New targets.                                                                                            |                                    | From date<br>Enter the date from whice                             | From date<br>Enter the date from which you want to start reporting against the new targets.                             |          |               |                                                                                            |                                             |           |         |         |
| 2. Type the date from which you want the new targets to apply to the portfolio.                                  |                                    | From date 14/8/20<br>Strategy type<br>Link this portfolio to a str | rom date 14/8/2016<br>Strategy type<br>ink this portfolio to a strategy template or select < Set custom targets >.      |          |               |                                                                                            |                                             |           |         |         |
| 3. From the Strategy dropdown list, select <set custom="" targets=""> or an appropriate strategy template.</set> |                                    | Strategy<br>< Set o<br>Agres<br>Alterna<br>Aussie                  | custom targets ><br>sive SMSF<br>zive Investments<br>20 Balanced Portfolio                                              | <b>V</b> | Save          | Cancel                                                                                     |                                             |           |         |         |

Aust Equities